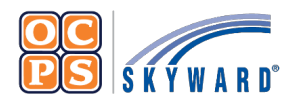

**OCPS Parental Portal Online Forms** 

## **Reference Sheet**

The Family Access Portal allows Guardians to complete district forms for their student(s) digitally. Online Forms provides families a quick way to fill out forms for the district without having to submit paper copies.

|   |                            | Navigate to Online Forms use button/link to switch to desktor                                                                                                    |
|---|----------------------------|----------------------------------------------------------------------------------------------------|
|   | 1                          | Log into the OCDS Parental Portal at parents classlink com/ocns View.                                                                                                    |
|   | 2                          | Once you have logged into the OCPS Parent Portal select <b>Skyward (narents)</b>                                                                                                    |
|   | 2                          | Select the <b>Home</b> tab                                                                                                    |
|   | 4                          | Select <b>student name</b> from dron-down if you have more than one student in the district.                                                                                                    |
|   | 5                          | Select <b>Fill out online Form for [Student Name]</b> to complete the <i>Parent Consent Form (PCF)</i>                                                                                                    |
|   | -                          | [required].                                                                                                    |
|   | 6                          | Select Fill out online Form for [Student Name] to complete the Device Refusal Form (optional).                                                                                                    |
|   |                            | Family Assess                                                                                                    |
|   |                            | Family Access                                                                                                    |
|   |                            | SKTWARD An Students                                                                                                    |
|   |                            | You have unread messages                                                                                                    |
|   |                            | Home An Online Form is now available to fill out                                                                                                    |
|   |                            | Online Forms Optional 2023 Device Refusal Form is now available to fill out at the second second sec |
|   |                            | Calendar 6 has not been completed for . It is due by 08-09-2023.                                                                                                    |
|   |                            | Gradebook                                                                                                    |
|   |                            | 2023 PCF is now available to fill out at , yet has not been completed for                                                                                                    |
|   |                            | Attendance Fill out Online Form for                                                                                                    |
|   |                            |                                                                                                    |
|   |                            |                                                                                                    |
|   |                            |                                                                                                    |
|   |                            | Parent Consent Forms (PCF)                                                                                                    |
|   |                            | The Parent Consent Forms (PCF) is required to be completed for all students.                                                                                                    |
|   |                            | Note: Select the View Full Screen hyperlink to view the information in full screen. When in                                                                                                    |
|   |                            | View Full Screen mode, <b>DO NOT</b> select Close Window <sup>IX</sup> , as this will close Skyward                                                                                                    |
|   |                            | Family Access completely.                                                                                                    |
|   | 1                          | Select the <b>2023 PCE form</b> from the homenage (see navigational steps above)                                                                                                    |
|   | 1.<br>2                    | Read the District Message                                                                                                    |
|   | 3                          | Select <b>Next</b> to complete the 2023 Student Technology Accentable & Responsible Use Agreement                                                                                                    |
|   | 4.                         | Select Complete Step 1 and move to Step 2 to complete the 2023 Model Release Form – Consent                                                                                                    |
|   |                            | Waiver, and Release. Read and select Yes or No to complete.                                                                                                    |
|   | 5.                         | Select Complete Step 2 and move to Step 3 to complete the 2023 Public Notice of Parent Rights -                                                                                                    |
|   |                            | Student Records. Read and select Yes or No to complete.                                                                                                    |
|   | 6.                         | Select Complete Step 3 and move to Step 4 to complete 2023 Health Services Consent Form. Read                                                                                                    |
|   |                            | and select Yes or No to complete.                                                                                                    |
|   | 7.                         | Select Complete Step 4 and move to Step 5 to complete the 2023 PCF answered each question w                                                                                                    |
|   | 8.                         | Verify all forms have been completed and select <b>Submit 2023 PCF</b> . YES or NO. Do Not leave b                                                                                                    |
| - |                            |                                                                                                    |
|   | _                          |                                                                                                    |
|   |                            | Device Refusal Form (Optional)                                                                                                    |
|   | The                        | Device Refusal Form is required to be completed ONLY if the Guardian(s) are refusing to accept the                                                                                                    |
|   |                            | device being provided by the district.                                                                                                    |
|   | 1.                         | Select the <b>2023 Device Refusal Form</b> from the homepage Wall (see navigational steps above).                                                                                                    |
|   | 2.                         | Select <b>Yes</b> or <b>No</b> for <i>Device Refusal Acknowledgement</i> .                                                                                                    |
|   | 3.                         | Select Bring Your Own Device (BYOD) or Traditional Curriculum for Request.                                                                                                    |
|   |                            | Note: If Traditional Curriculum was select for Request, enter N/A for the Make. Model. Serial Number. and                                                                                                    |
|   |                            | MAC Address fields. These fields must be completed to complete the form.                                                                                                    |
|   |                            | Enter Request Date (MM /DD /VVVV)                                                                                                    |
|   | ^                          |                                                                                                    |
|   | 4.                         | Enter device Make Model Cariel Number and MAC Address                                                                                                    |
|   | 4.<br>5.                   | Enter device Make, Model, Serial Number, and MAC Address.                                                                                                    |
|   | 4.<br>5.<br>6.             | Enter device Make, Model, Serial Number, and MAC Address.<br>Verify Guardian Address and Phone Number. If the information is incorrect, please contact the                                                                                                    |
|   | 4.<br>5.<br>6.             | Enter device <b>Make, Model, Serial Number</b> , and <b>MAC Address</b> .<br>Verify Guardian Address and Phone Number. If the information is incorrect, please contact the school's registrar to update.                                                                                                    |
|   | 4.<br>5.<br>6.<br>7.       | Enter device Make, Model, Serial Number, and MAC Address.<br>Verify Guardian Address and Phone Number. If the information is incorrect, please contact the<br>school's registrar to update.<br>Select Complete Step 1 and move to Step 2.                                                                                                    |
|   | 4.<br>5.<br>6.<br>7.<br>8. | Enter device Make, Model, Serial Number, and MAC Address.<br>Verify Guardian Address and Phone Number. If the information is incorrect, please contact the<br>school's registrar to update.<br>Select Complete Step 1 and move to Step 2.<br>Select Submit Device Refusal Form.                                                                                                    |